### 1、請先到汐止國小網站:http://www.hjes.ntpc.edu.tw

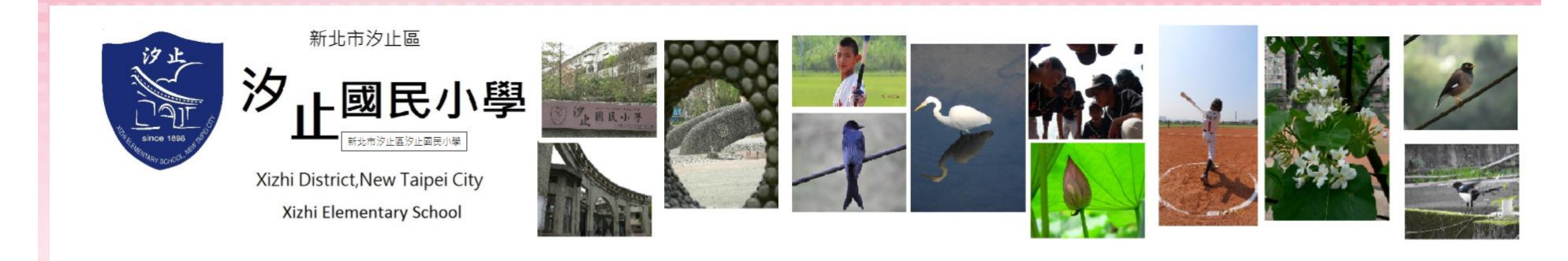

|                                     |            | 新北市汐止區汐止國民小學                                            |            |                                                   |
|-------------------------------------|------------|---------------------------------------------------------|------------|---------------------------------------------------|
|                                     |            |                                                         |            | : 回首頁 網站導覽                                        |
| <ul> <li>新北市國中小課程計畫備查資源網</li> </ul> |            | **                                                      |            | 400<br>400                                        |
| • 新北市國中小課程計畫備查資源網                   |            | ③ 最新快報                                                  |            | ● 暑假聯繫專區                                          |
| ● 重要檔案下載(教師)                        |            | • 新生家長日: 謹訂於8/21(六)上午九時於一年級各班教室單行, 請新生家長(每生限一名家長)参加, 謝謝 | 2021-08-16 | • 110上課後多元社團招生報名簡章(補充射箭公告)                        |
| • 防墜宣導手冊                            | 2021-08-13 | • 110學年度第1學期課後照顧服務報名【說明】                                | 2021-06-01 | <ul> <li>         ・         ・         ・</li></ul> |
| • 課程與教學資源整合平臺                       | 2021-08-12 | <ul> <li>新北市汐止區汐止國民小學110學年度 代理代課款師第4次甄選缺額公告</li> </ul>  | 2021-07-21 | <ul> <li>新北市各級學校110年署假期間學生活動安全注意</li> </ul>       |
| • 教育雲首頁「教育大市集」                      | 2021-08-12 | • 110學年度代理代課教師第7次甄選缺額公告                                 | 2021-07-28 | 事項                                                |
| • 轉知:新北校園通APP「成績單                   | 送到家,加碼抽    | * 新生家長日: 禥訂於8/21(六)上午九時於一年級各班教室單行, 請新生家長(每生限一名家長)参加, 謝謝 | 2021-08-16 | ・ 公告2021年「青年線上伴學趣!」                               |
| ipad」活動                             | 2021-07-08 |                                                         |            | 更多 📎                                              |
|                                     | 更多 📎       |                                                         | ◎ 76屆畢業生專區 |                                                   |
| 停課不停學專區                             |            | ⑧ 汐小榮譽榜                                                 |            |                                                   |
| 2                                   |            |                                                         |            | (a) 舌亜姆安下====(2)                                  |

### 2、在汐止國小網站右側,家長選單,點選----新北市教育局單一簽入

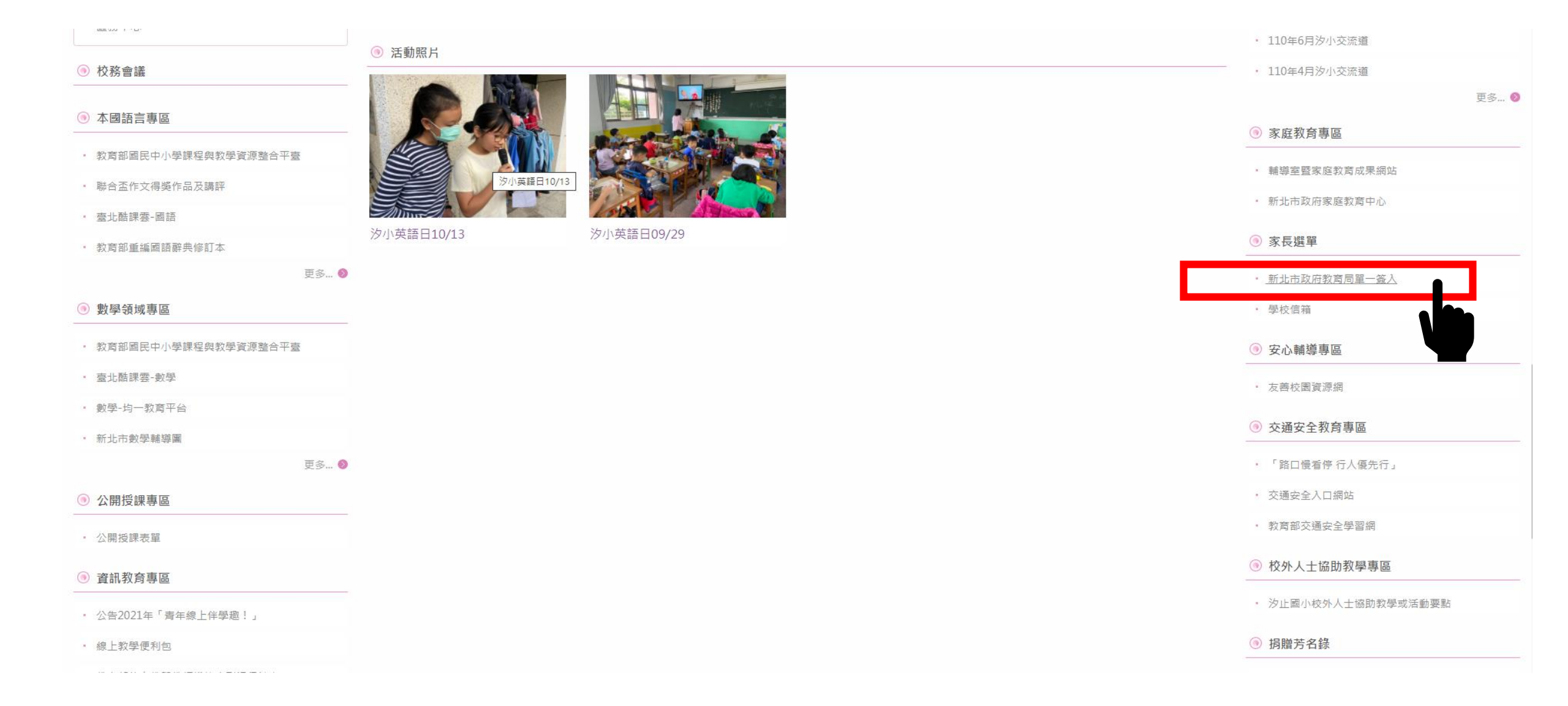

## 3、輸入帳號、密碼

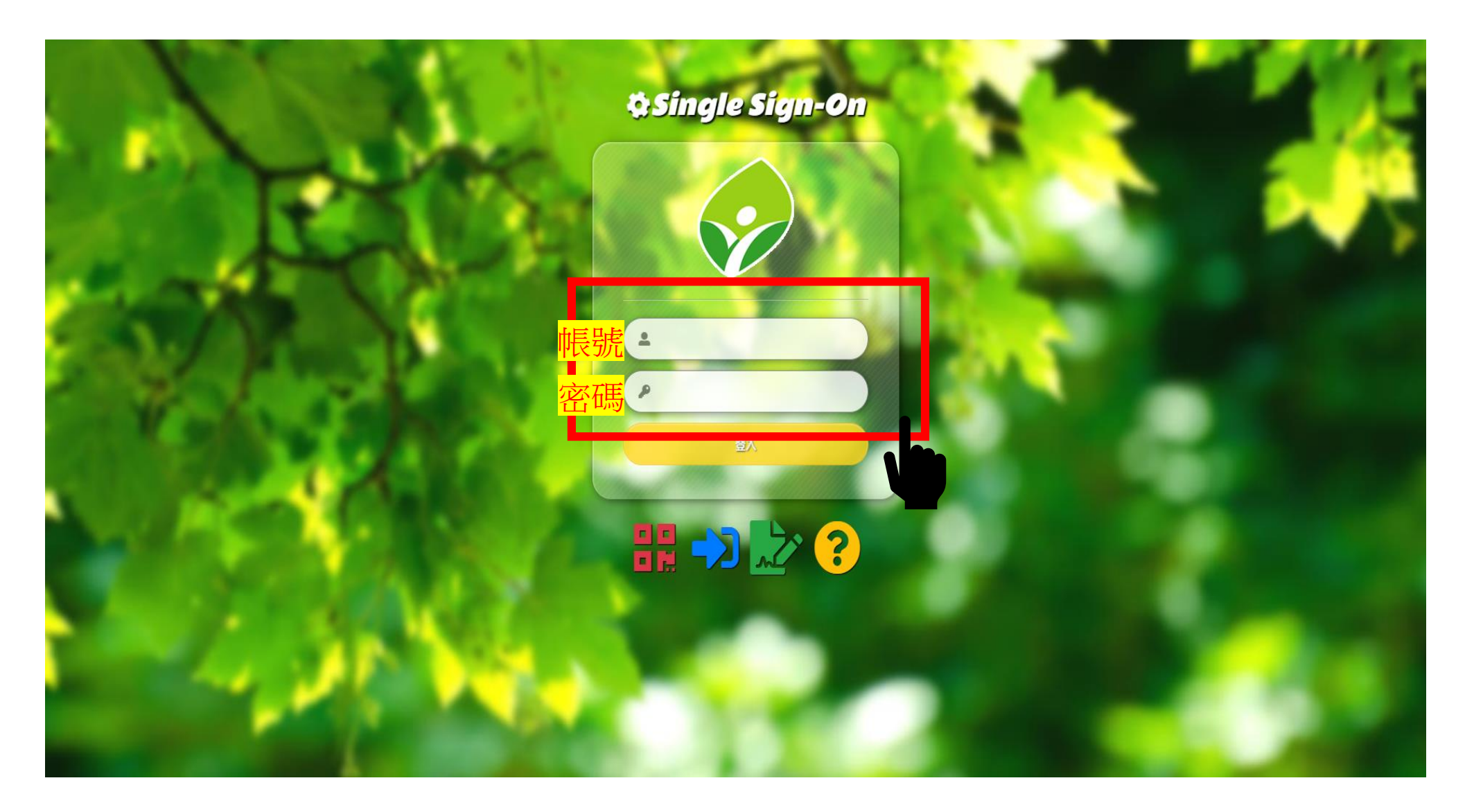

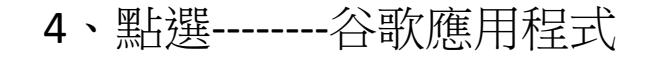

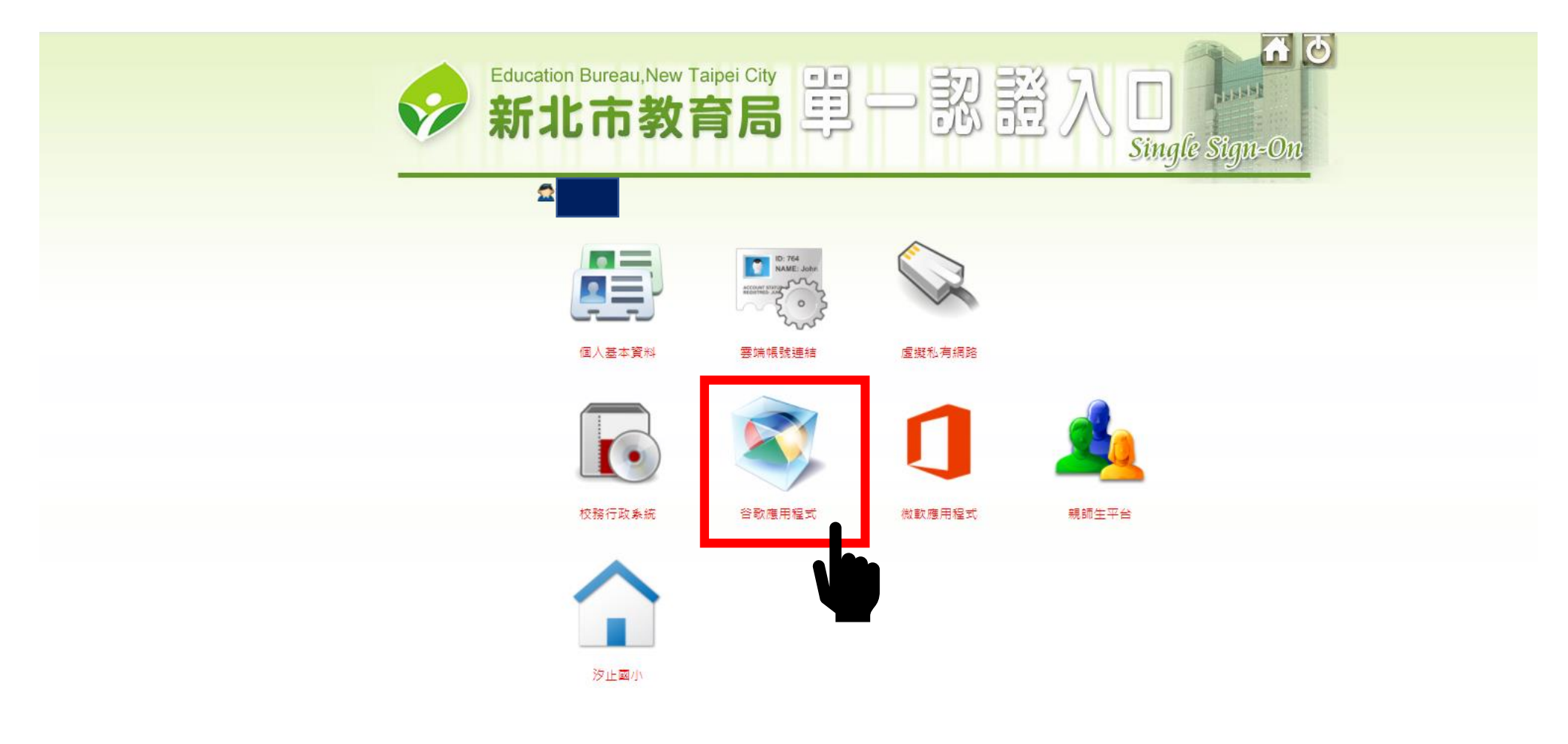

\_\_\_\_\_

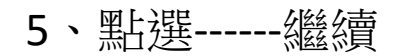

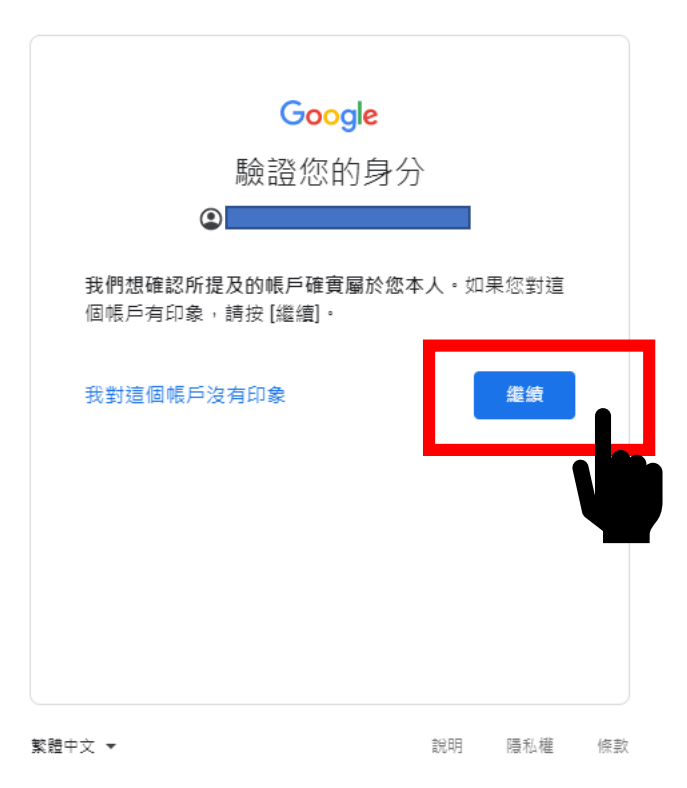

#### 6、點選----接受

歡迎使用

#### 歡迎使用您的新帳戶

歡迎使用新帳戶: undefined。您可以透過帳戶使用多項 Google 服務 (https://support.google.com/a/answer/ 181865),但實際可透過這個帳戶存取的服務項目取決 於您的 apps.ntpc.edu.tw 管理員。如需新帳戶的使用訣 竅,請前往 Google 說明中心 (https:// support.google.com/a? p=google\_workspace\_training)。

當您使用 Google 服務時,網域管理員可以存取 undefined 帳戶的資訊,包括您在 Google 服務中透過這 個帳戶儲存的任何資料。您可以透過 https:// support.google.com/accounts/answer/181692 中的說 明瞭解詳情,也可以查詢貴機構的隱私權政策(如果有 的話)。您可以選擇保有另一個帳戶,供您以個人名義使 用任何 Google 服務,包括電子郵件。如果您有多個 Google 帳戶,則可管理要用於存取各項 Google 服務的 帳戶,並視需要切換帳戶(https://www.google.com/ safetycenter/everyone/start/accounts/)。您可以透過 使用者名稱和個人資料相片確認自己使用的帳戶是否正 確。

如果貴機構授權讓您存取 Google Workspace 核心服務 (https://workspace.google.com/intl/en/terms/ user\_features.html),請務必在使用時遵守貴機構的 Google Workspace 協議。您可以使用管理員敵用的任 何其他 Google 服務 (以下簡稱「其他服務」),而且這 些服務適用於《Google 服務條款》(https:// accounts.google.com/TOS)和《Google 隱私權政策》 (https://www.google.com/Policies/privacy/)。某些其他 服務可能有專屬條款 (https://support.google.com/a/ answer/181865)。如果使用管理員授權讓您存取的服 務,即表示您接受適用的服務專屬條款。

點選下方的[接受],即表示您瞭解此處對 undefined 帳 戶運作方式的說明,並同意《Google 服務條款》 (https://accounts.google.com/TOS) 和《Google 隱私權 政策》(https://www.google.com/policies/privacy/)。

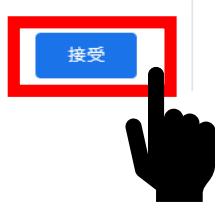

自注目@正∎⊙

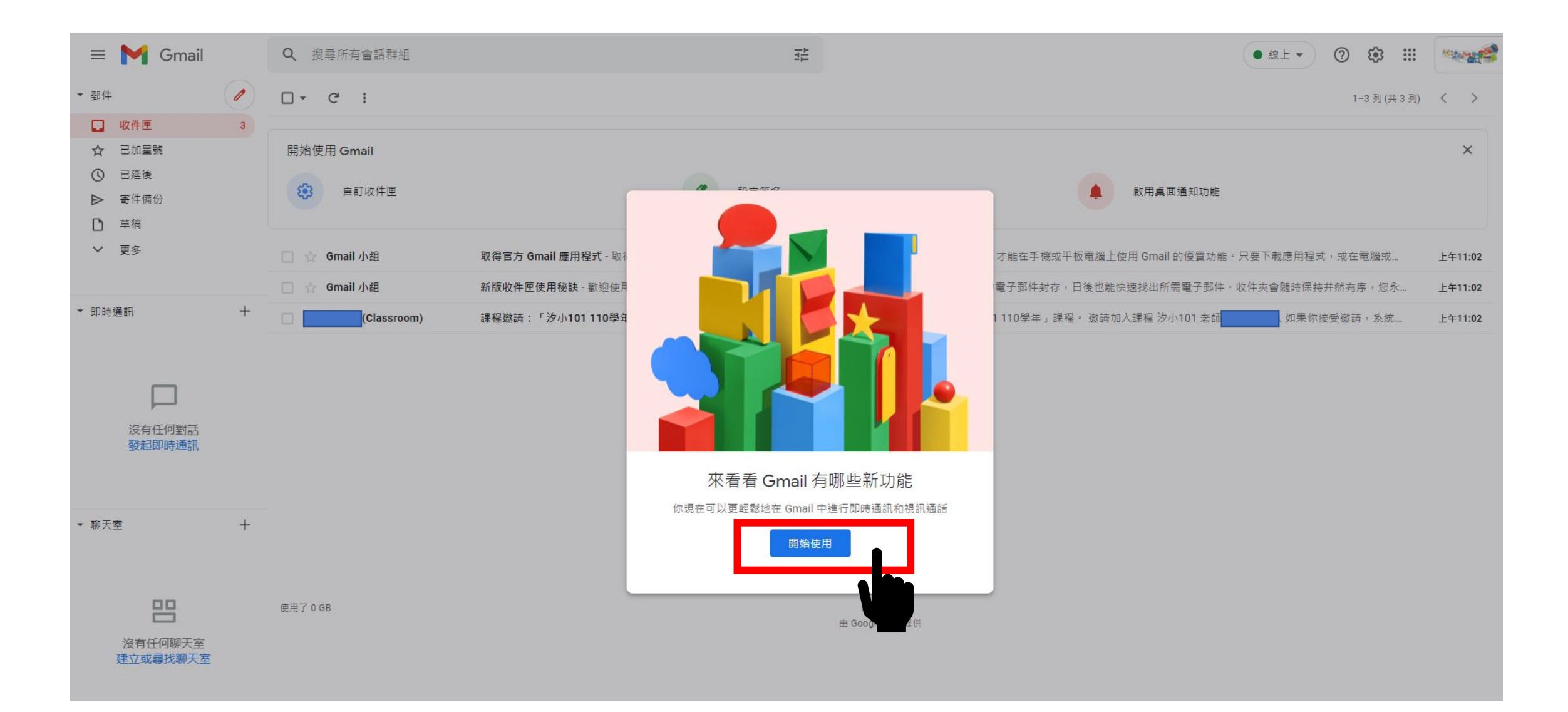

8、點選-----X(關閉)

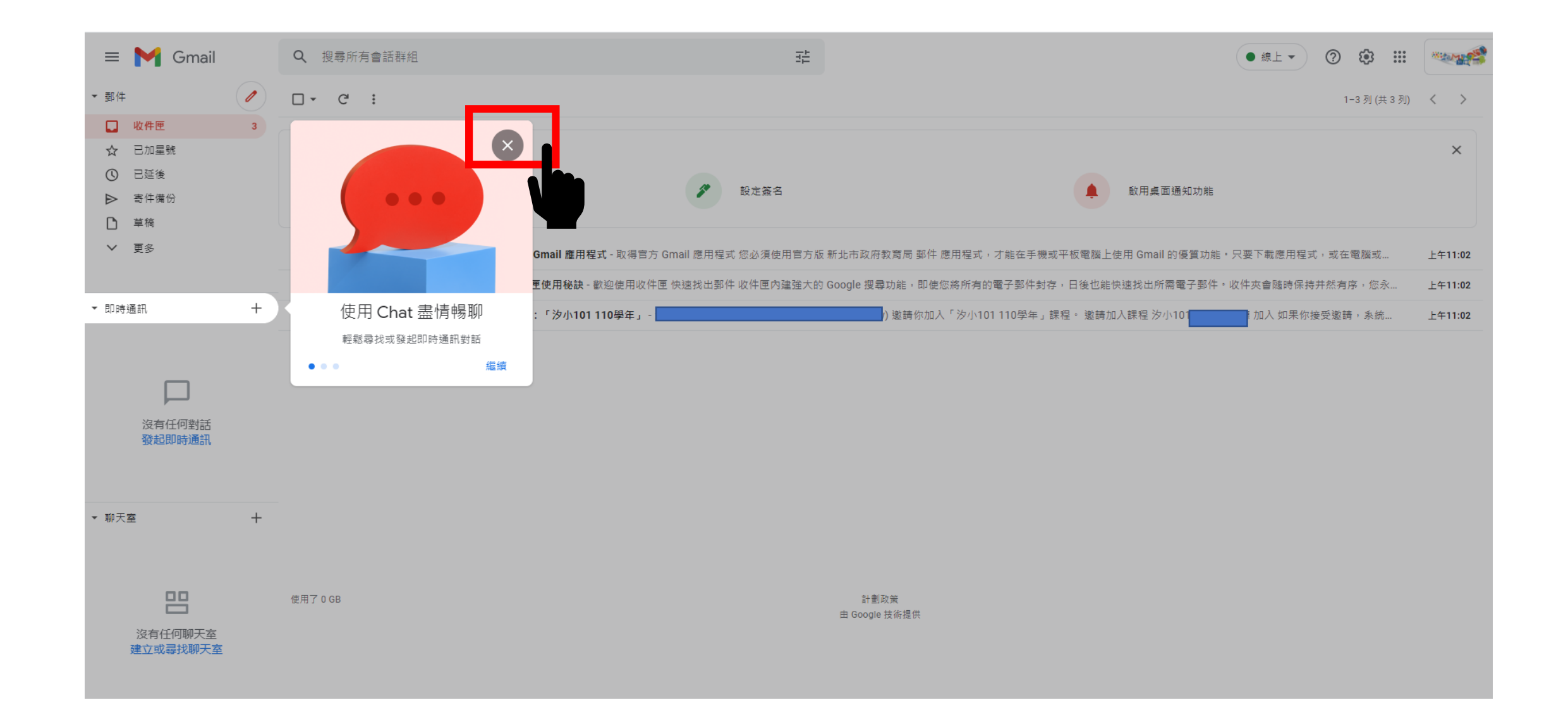

9、先點選----圖示,再點選-----Classroom

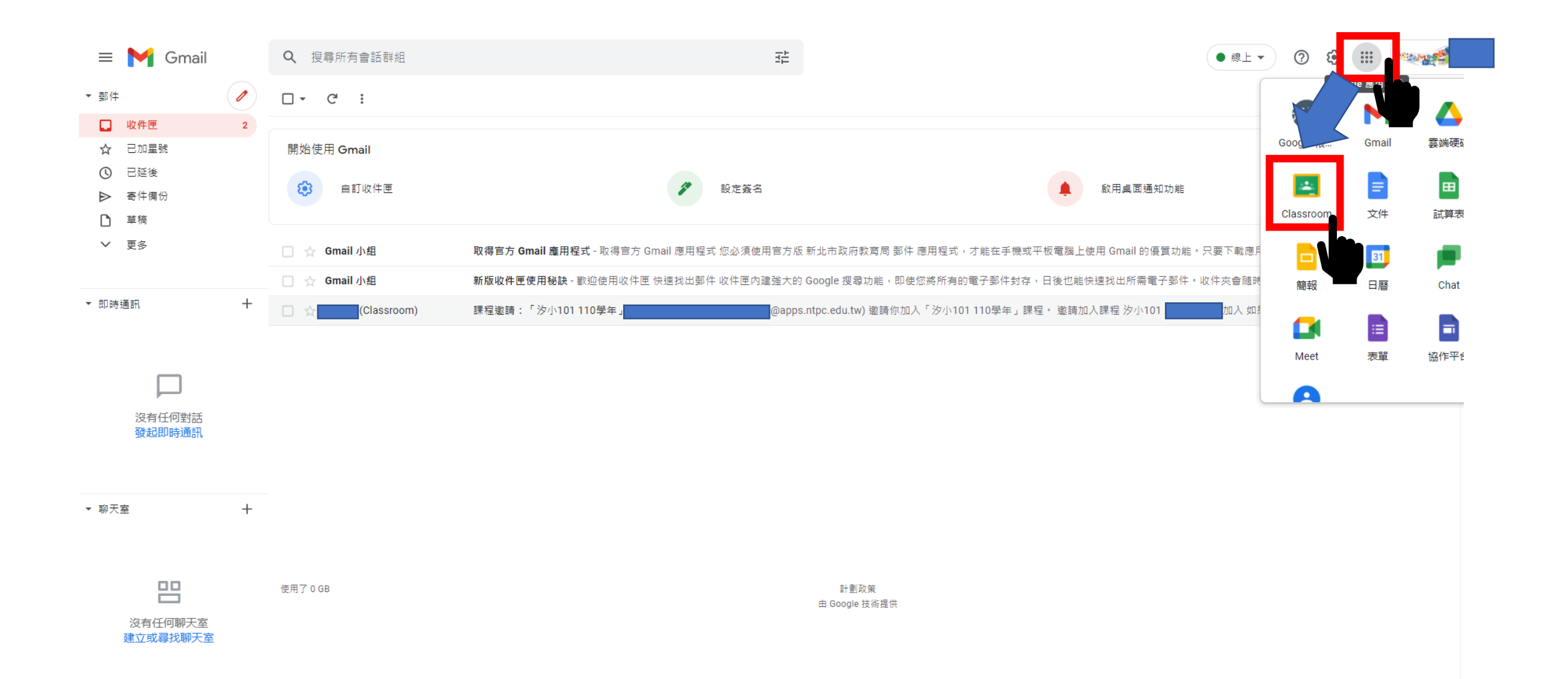

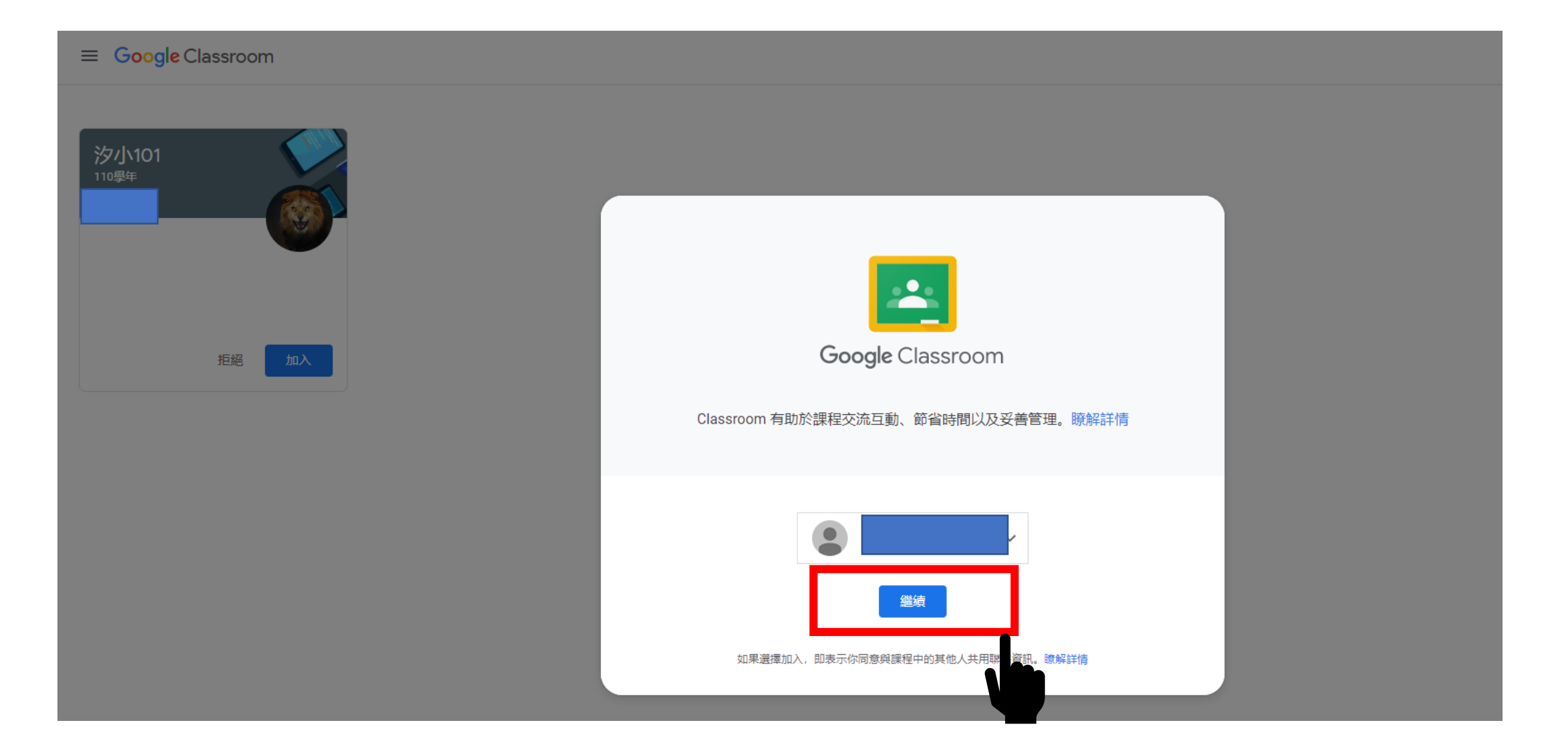

### 11、點選-----我是學生

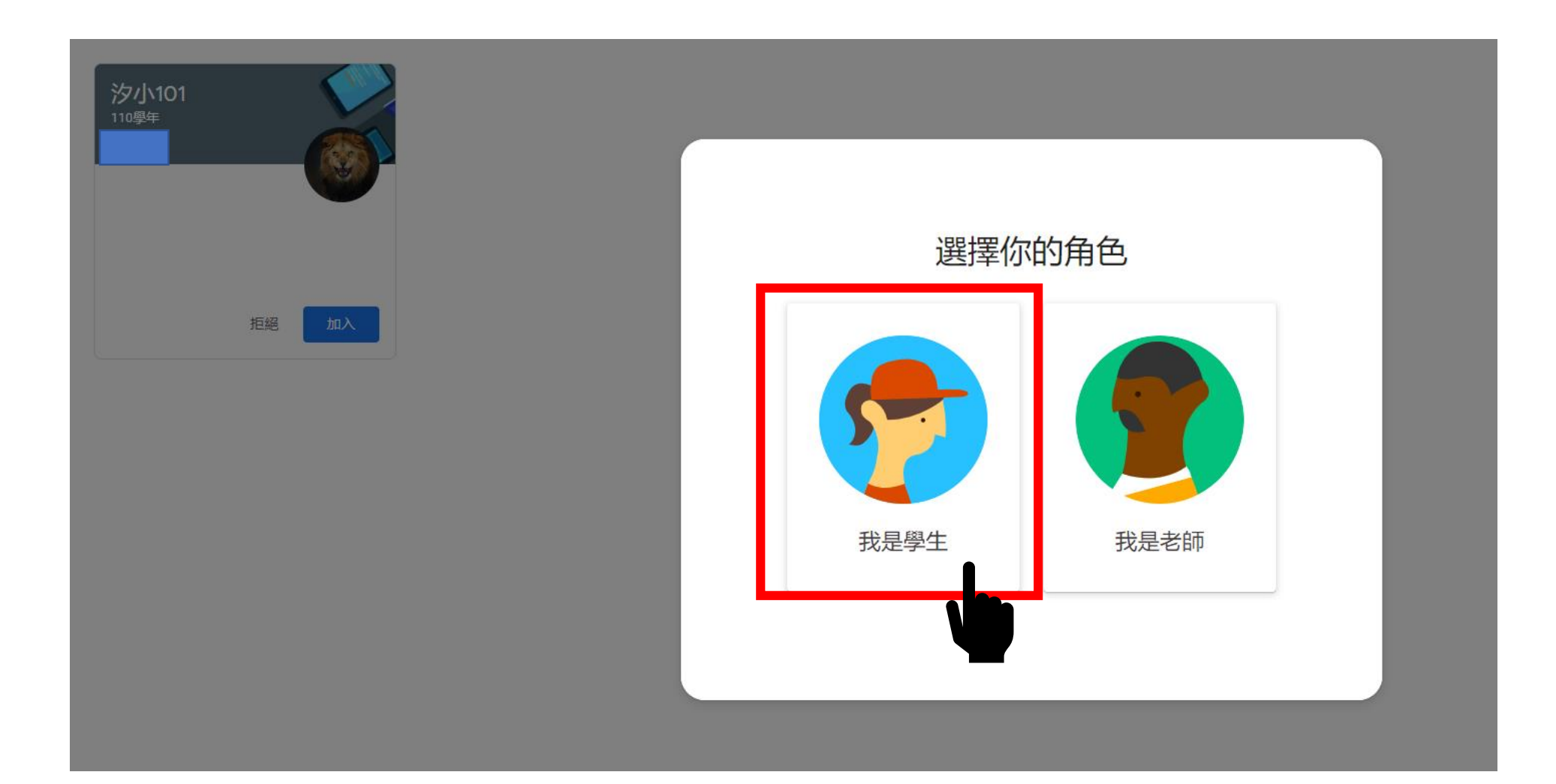

12、點選-----加入

# ≡ Google Classroom

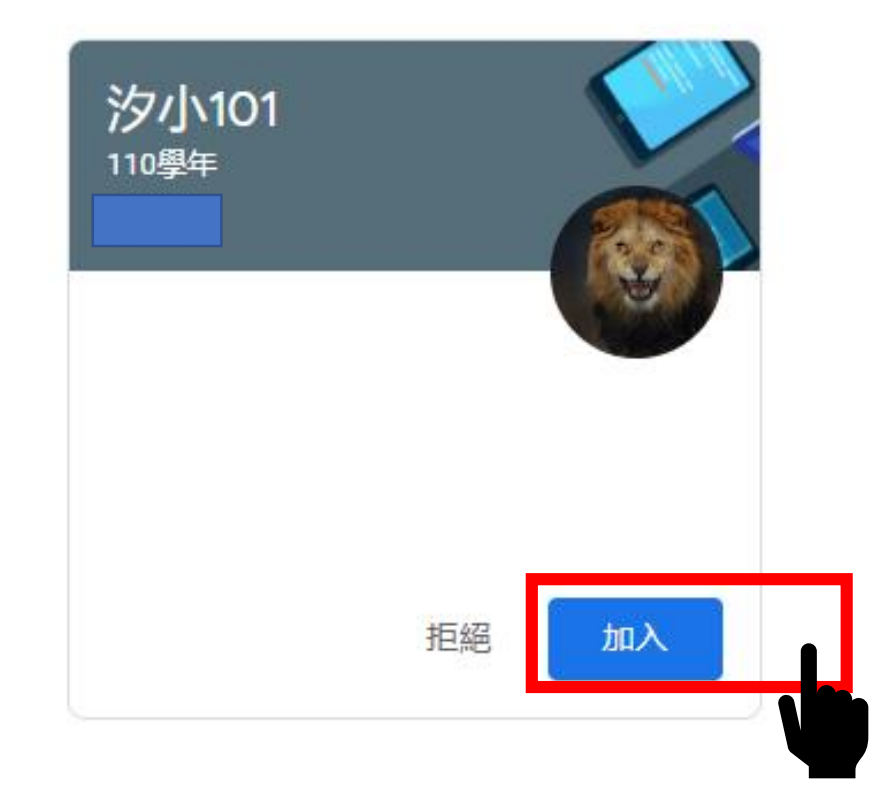